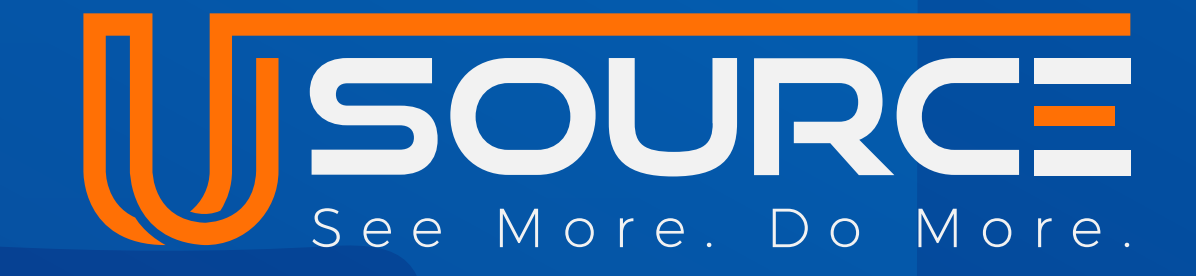

# Integrate duckbooks. with uSource

| Configurations  | Roles and permiss | ions Users            | Groups | Settings |   |            |      |
|-----------------|-------------------|-----------------------|--------|----------|---|------------|------|
| Caparal         |                   | Sync to uSource       |        |          |   | ×          |      |
| Manage Global D | ocument Type      | Search                |        |          | Q | _          |      |
| Manage Currency | y                 | Invoices from uSource |        |          |   | Select All | Syno |
| Integrations    |                   | Invoice ID 101        |        |          |   | i          |      |
| Calas           |                   |                       |        |          |   | <b>n</b>   |      |

| Operations                  | ^ |
|-----------------------------|---|
| Purchasing/Asset Management | ^ |
| Equipment & Supplies        | ^ |
| Time and Attendance         | ^ |
| Users                       | ^ |

| Balance: \$0.00                                                     | Due Date: Oct 23rd, 2024                                 |        |
|---------------------------------------------------------------------|----------------------------------------------------------|--------|
| Invoice ID 86                                                       |                                                          |        |
| Amount: \$9,000.00<br>Balance: \$0.00                               | Invoice Date: Sep 30th, 2024<br>Due Date: Oct 23rd, 2024 | +      |
| Invoice ID 47                                                       |                                                          |        |
| Amount: \$9,000.00                                                  | Invoice Date: Sep 30th, 2024                             | Ū      |
| Balance: \$0.00                                                     | Due Date: Oct 23rd, 2024                                 |        |
| Invoice ID 119                                                      |                                                          |        |
| Amount: \$9,000.00                                                  | Invoice Date: Sep 30th, 2024                             | Û      |
| Balance: \$0.00                                                     | Due Date: Oct 23rd, 2024                                 |        |
| Invoice ID 48                                                       |                                                          |        |
| Amount: \$9,000.00                                                  | Invoice Date: Sep 30th, 2024                             | Û      |
| Balance: \$0.00                                                     | Due Date: Oct 23rd, 2024                                 |        |
|                                                                     |                                                          | •      |
| Synced 7 of 153 invoices                                            | Cancel                                                   | Submit |
| na 🔸 uzondenskericzna – kant i – konsk preszena kali Tol Zek (zem). |                                                          |        |

# Desktop User guide

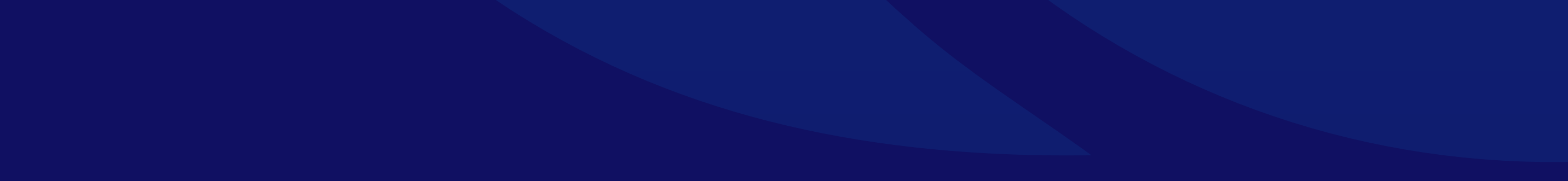

## **Creating a new Support Ticket**

### **Step 1: Access Account Settings**

- Log in to your uSource account.
- From the main dashboard, go to your profile and click on Configurations.

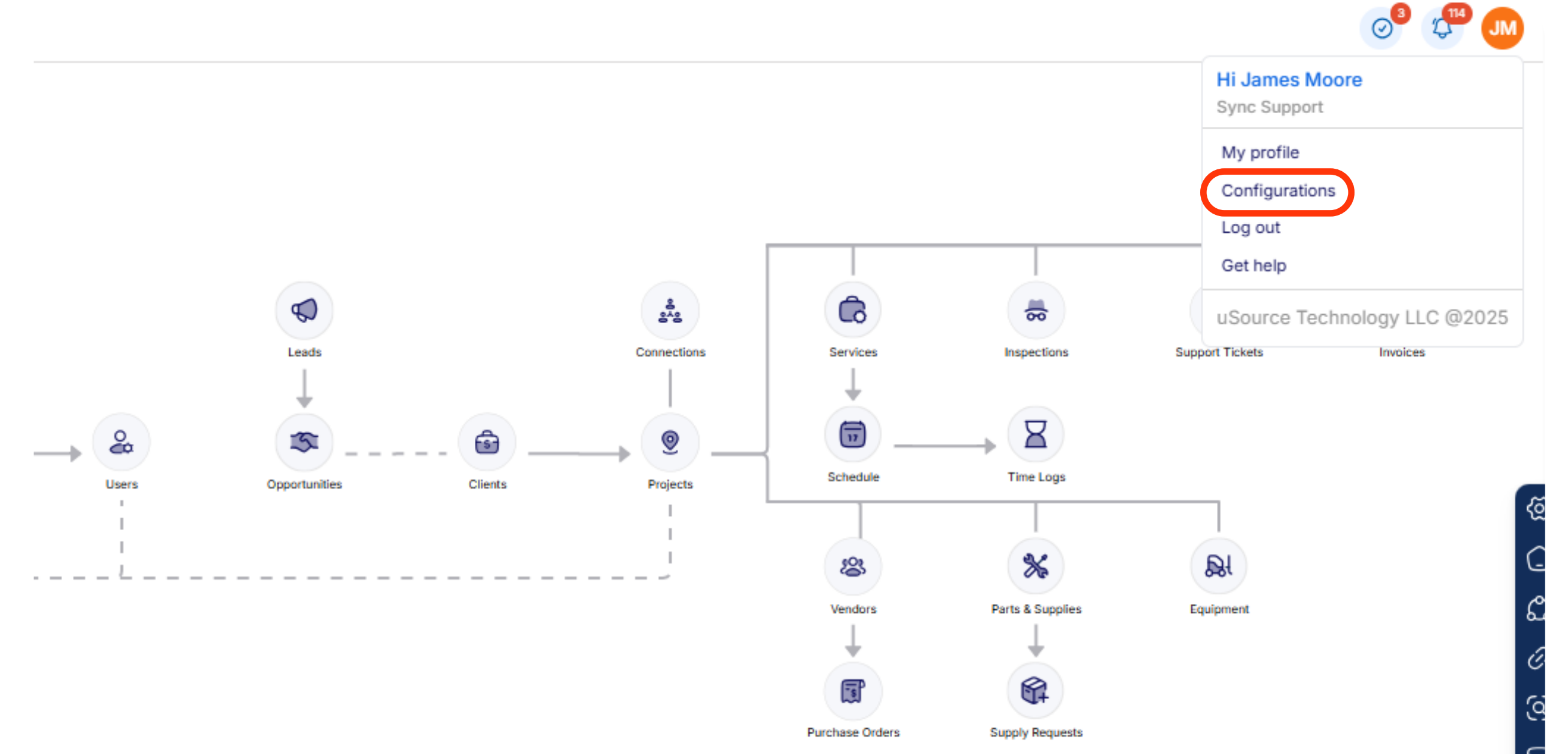

- Click on the "Settings" tab.
- Next, Select "Integrations".

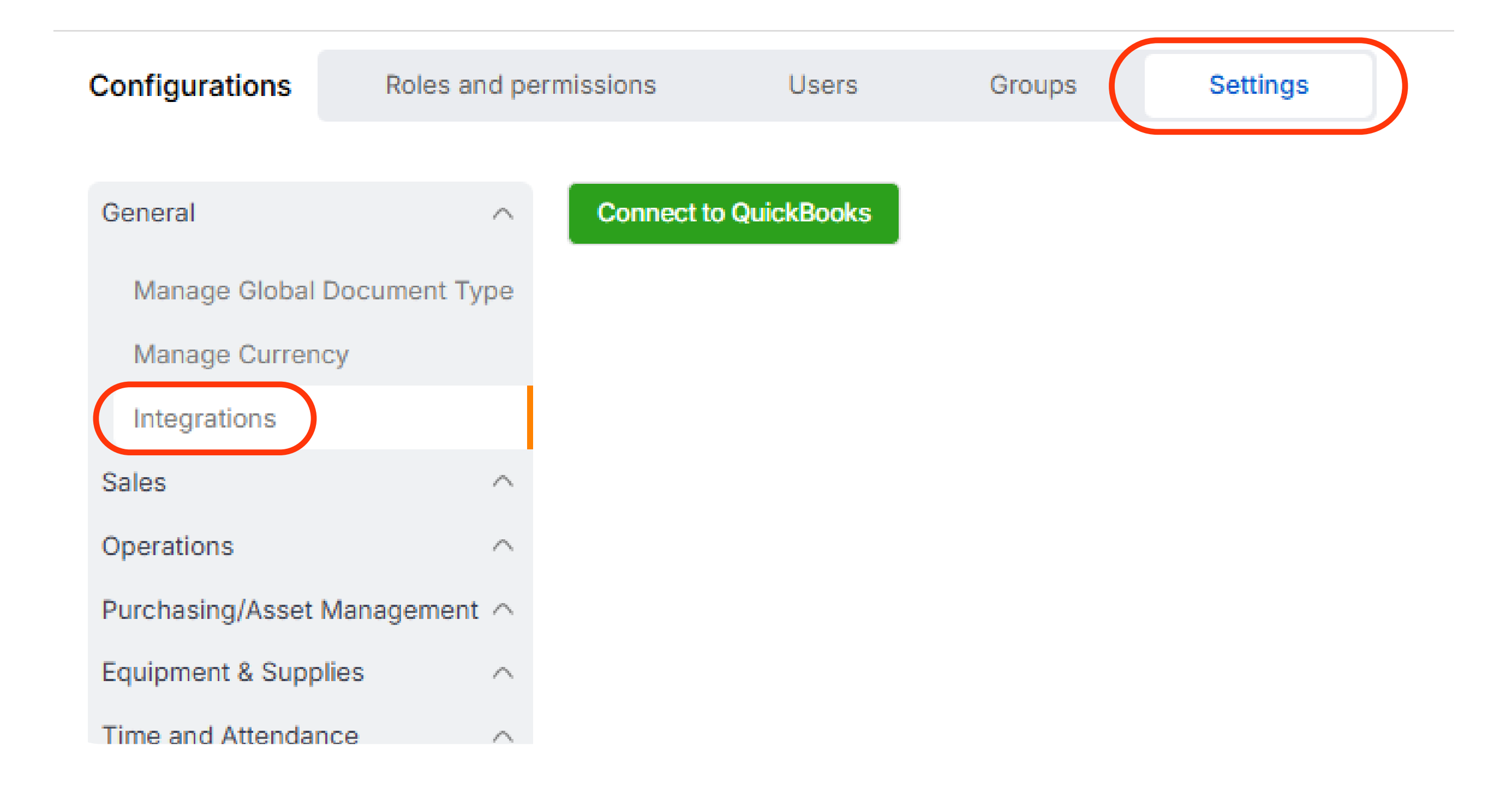

- Select "Connect to Quickbooks".
- Next, You'll be redirected to login into your Quickbooks account.

| ΙΠΤΟΙΤ                                       |                                                                                                    |  |  |  |
|----------------------------------------------|----------------------------------------------------------------------------------------------------|--|--|--|
| Let's get you in to QuickBooks               |                                                                                                    |  |  |  |
| 8                                            | <b>jquintanilla@usource.com</b><br>Last accessed Apr 9, 2025 on this device with<br>Intuit                                                              |  |  |  |
| 3y signing<br>T <u>erms</u> . Ou<br>Standard | g in to access your <u>Intuit Account</u> , you agree to our<br>ar <u>Privacy Policy</u> applies to your personal data.<br>call or SMS rates may apply. |  |  |  |
| Othe                                         | r actions                                                                                                    |  |  |  |
| £¢                                           | Use a different user ID                                                                                                    |  |  |  |
|                                              |                                                                                                    |  |  |  |
| Θ                                            | Remove a user ID                                                                                                    |  |  |  |
| Θ                                            | Remove a user ID New to Intuit? <u>Create an account</u>                                                                                                |  |  |  |

• Click on "Connect".

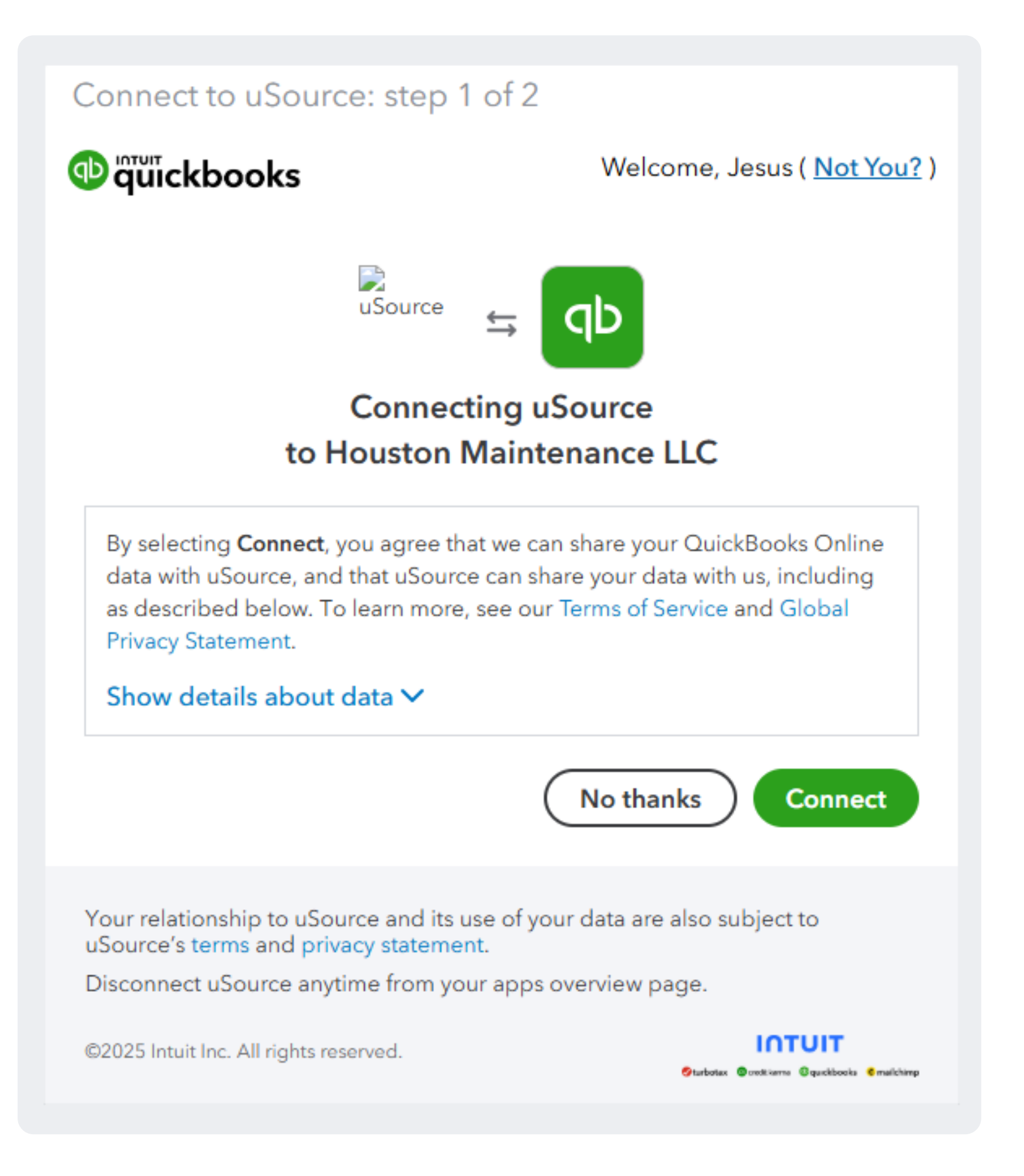

#### • Now you can sync your invoices!

| Configurations Roles and |          | permissions    | Users        | Groups | Settings  |            |
|--------------------------|----------|----------------|--------------|--------|-----------|------------|
|                          |          |                |              |        |           |            |
| General                  | $\wedge$ | Connected with |              |        |           | quickbooks |
| Manage Global            | Document | uSource        |              |        |           |            |
| Туре                     |          | Disconnect fro | m QuickBooks |        | Sync to   | Sync to    |
| Manage Curren            | су       |                |              | G      | UICKBOOKS | uSource    |
| Integrations             |          |                |              |        |           |            |

• Select the invoices you would like to sync and click on "Submit".

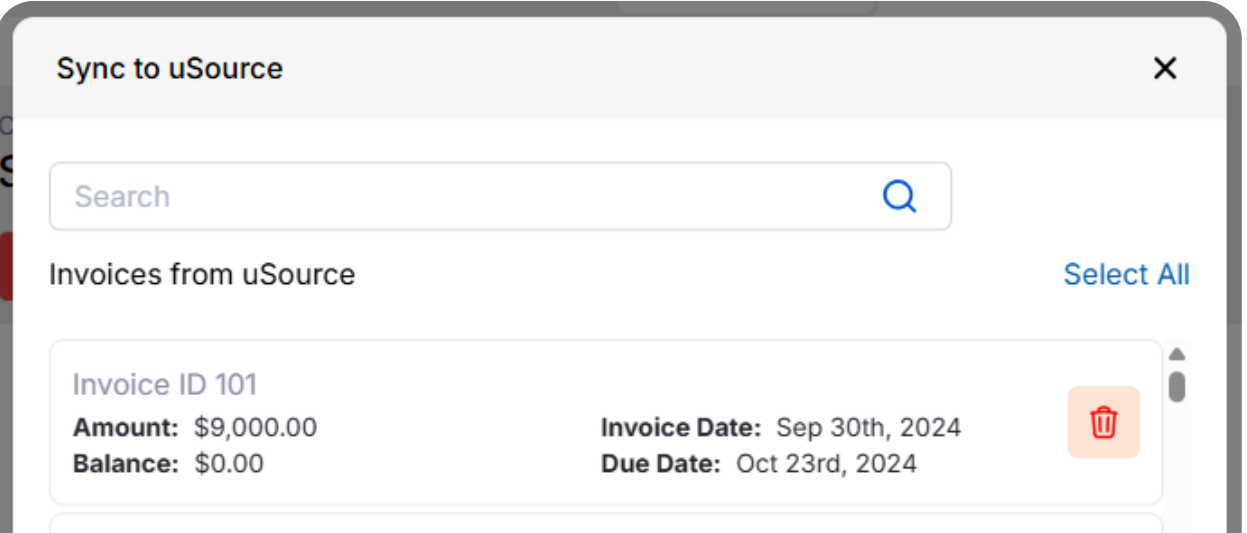

| Invoice ID 86<br>Amount: \$9,000.00<br>Balance: \$0.00  | Invoice Date: Sep 30th, 2024<br>Due Date: Oct 23rd, 2024 | +      |
|---------------------------------------------------------|----------------------------------------------------------|--------|
| Invoice ID 47<br>Amount: \$9,000.00<br>Balance: \$0.00  | Invoice Date: Sep 30th, 2024<br>Due Date: Oct 23rd, 2024 |        |
| Invoice ID 119<br>Amount: \$9,000.00<br>Balance: \$0.00 | Invoice Date: Sep 30th, 2024<br>Due Date: Oct 23rd, 2024 |        |
| Invoice ID 48<br>Amount: \$9,000.00<br>Balance: \$0.00  | Invoice Date: Sep 30th, 2024<br>Due Date: Oct 23rd, 2024 |        |
| Synced 7 of 153 invoices                                | Cancel                                                   | Submit |

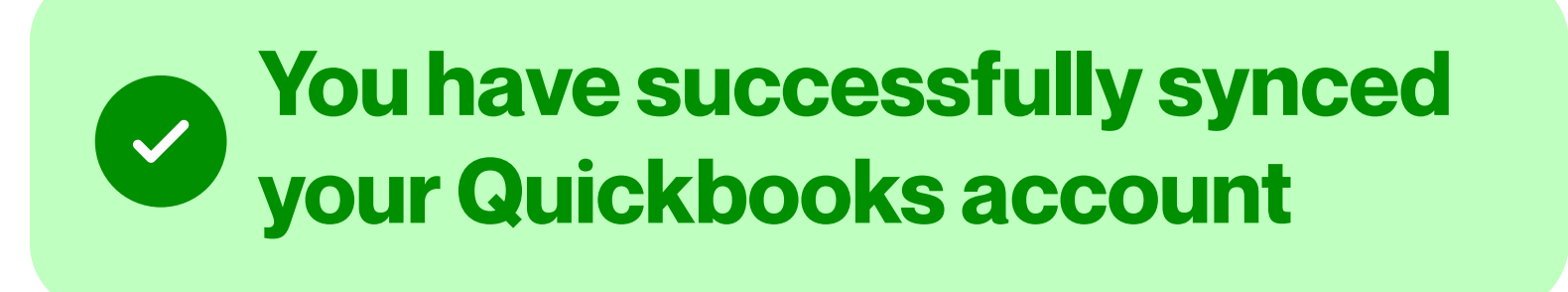